## Instruktion individuellt val

När du loggar in i IST Administration möts du av information om att det finns val att hantera:

| RB TISDAG 19 JANUARI 2021<br>Välkommen<br>tillbaka Roland |
|-----------------------------------------------------------|
| Val                                                       |
| Du har 1 val som inte är skickade.                        |
| VISA VAL                                                  |

Vid klick på knappen VISA VAL eller Val i vänstermenyn kommer du till de val som ska göras, är under behandling eller är avslutade.

| Elev     | ≅                   | Val                                                                                             |
|----------|---------------------|-------------------------------------------------------------------------------------------------|
| <b>^</b> | Startsida           | ÖPPNA UNDER BEHANDLING AVSLUTADE                                                                |
|          | Kalender och schema |                                                                                                 |
| •        | Kurser              | Individuellt val inför ärskurs 3                                                                |
| 2        | Val                 | Du ska välja 100 poäng som ditt förstahandsval och sedan ytterligare 200<br>poäng som reservval |
|          |                     | Avslutas om 87 dagar. Val att göra                                                              |
|          |                     |                                                                                                 |

När du väljer att gå in i ett val så är det tre steg att gå igenom:

- 1. Val
- 2. Prioritet
- 3. Summering

## Val

Välj 100 poäng som ditt förstahandsval och därefter ytterligare minst 100 poäng som andrahandsval. Finns behov av att välja annat antal poäng, till exempel på grund av utökad kurs, görs detta på separat studieförändringsblankett.

(Observera att kurserna på exempelbilden nedan inte stämmer överens med de som finns att välja på Västerviks gymnasium)

| 1. Yal                                                                                                    |                                                                                                    |                                                                                                    |                                                                                   |
|----------------------------------------------------------------------------------------------------|----------------------------------------------------------------------------------------------------|----------------------------------------------------------------------------------------------------|-----------------------------------------------------------------------------------|
| Spår 1                                                                                                    |                                                                                                    |                                                                                                    |                                                                                   |
| 8:20-9:30 måndagar och fredagar                                                                                                    |                                                                                                    |                                                                                                    |                                                                                   |
| 0                                                                                                    | 0                                                                                                    | 0                                                                                                    |                                                                                   |
| Wild och fram Eat $\label{eq:static} \begin{array}{l} \mbox{Wild och fram Eat} \\ \mbox{Wild och fram Eat} \\ \mbox$ | Bild set from tag $\label{eq:bild} \begin{split} & Bild set from tag \\ & BiLB (Cond.) + B(2 2 B) / may / two \\ & B(p / B \pm m) \\ & B(p / B \pm m) \\ & B(p - m) \\ \end{split}$                                                                                                    | Digital skapande 1<br>zmilater / melizer / melizer / me<br>100 p / ki z 30 t                                  | Pilosofi 1<br>rostrovi i meszal 2 mitrv / wa.<br>00 / / do 2 -40 1<br>50          |
| Primipachik sile 1       NOT/001 / RA220 / RAVe / NA.       V00 // AL 2011       V00 // AL 2011                                                                                                    | Modern uzik 4 (Parsike<br>MoDPRAL / MODE/ MMV / NA<br>100/10/25 (01)<br>100                                                                                                    | Hardenne up Hill 4 Charmshol<br>Microsofia (190000) (MIV / NA<br>1900 / A 2 Stri (1900)<br>190                | Monorme unità « (Treixa)<br>MODOLOLI, I POZDO I ROVI / NA<br>100 / RAZ 101<br>100 |
| thmsk thusball thusball thu                                                                                                    | Previolati 1 Previolati 1 P | Convicting executabilities 1<br>TEXACEPT / INCREME 1 (INCL) / INA<br>1997 / IN 2.091<br>199                   |                                                                                   |
| Spår 2                                                                                                    |                                                                                                    |                                                                                                    |                                                                                   |
|                                                                                                    |                                                                                                    |                                                                                                    |                                                                                   |
| Remain with riddleining       85/VERISA / VEDDOX / VEDV / NA       201 gr. / Al-2 00 ≤ Al-2 80 1       209                                                                                                    | Bitabare-unit-ative and lof-anomismalikedent<br>IRABART (1802007).084<br>2002 (27.801, 69.2.901)<br>200                                                                                                    | Pendonsstalach - introduktion<br>FOOF0001 / INIZ303 / INIZVY / NA<br>2005 pr / ibi 2: 811, ibi 1: 30 1<br>200 |                                                                                   |

## Prioritet

När du har gjort dina val är det dags för nästa steg, att prioritera dina val. Detta gör du med hjälp av pilarna till höger.

(Observera att kurserna på exempelbilden nedan inte stämmer överens med de som finns att välja på Västerviks gymnasium)

| Va  | al (2) Prioritet                                                                       |        | 3 Summerin                                      |
|-----|----------------------------------------------------------------------------------------|--------|-------------------------------------------------|
| Pri | oritet                                                                                 |        |                                                 |
| ang | ordna dina val från det du vill ha helst (överst) till det du vill ha minst (nederst). |        |                                                 |
|     | Fordonsteknik – introduktion 100 Poäng                                                 | Spår 1 | $\overline{1} \uparrow \overline{1} \downarrow$ |
|     | Fotografisk bild 1 100 Poäng                                                           | Spår 2 | $\overline{1} \uparrow \psi \downarrow$         |

## Summering

På sista steget ser du en summering av dina val. Tryck på Spara om du är nöjd eller gå tillbaka om du vill ändra något.